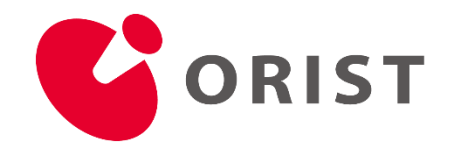

# メール添付ファイルダウンロードマニュアル

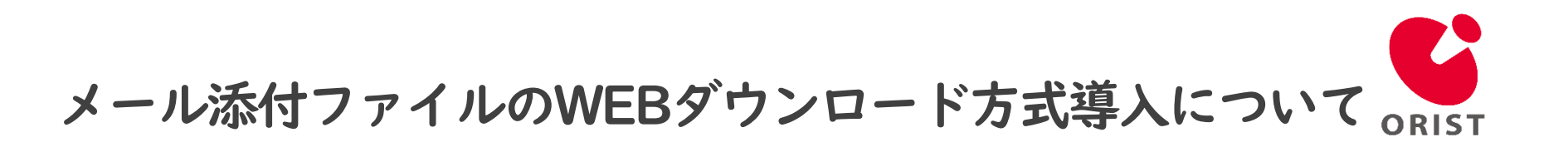

昨今パスワード付きZIPファイルに埋め込まれたマルウェアが、 メールシステムのセキュリティチェックをすり抜けることにより、 悪意のある攻撃が世界中で多数確認されております。

こうした状況から、ウイルス感染の予防策として、 当研究所よりお送りする電子メールの添付ファイルは、 <u>本文にダウンロード用URL付きテキストファイルが添付されたメール</u>と、 <u>パスワード通知メール</u>を送信するWEBダウンロード方式に変更いたしました。

尚、この度の案内につきましては、当研究所から送信するメールのみが対象となります。 当研究所にお送りいただく電子メールの取り扱い方法に変更はございません。

当研究所の取り組みに対し、ご理解、ご協力のほどよろしくお願い申し上げます。

#### ■適用日

2024年1月22日より順次

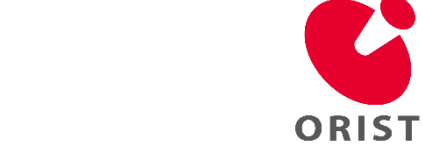

### ダウンロードURLの確認<1/5>

受信したメールには実際の添付ファイルの代わりに、ダウンロードURLが記載されたテキストファイルが添付されます。 添付のテキストファイルを開いてダウンロードURLを確認します。

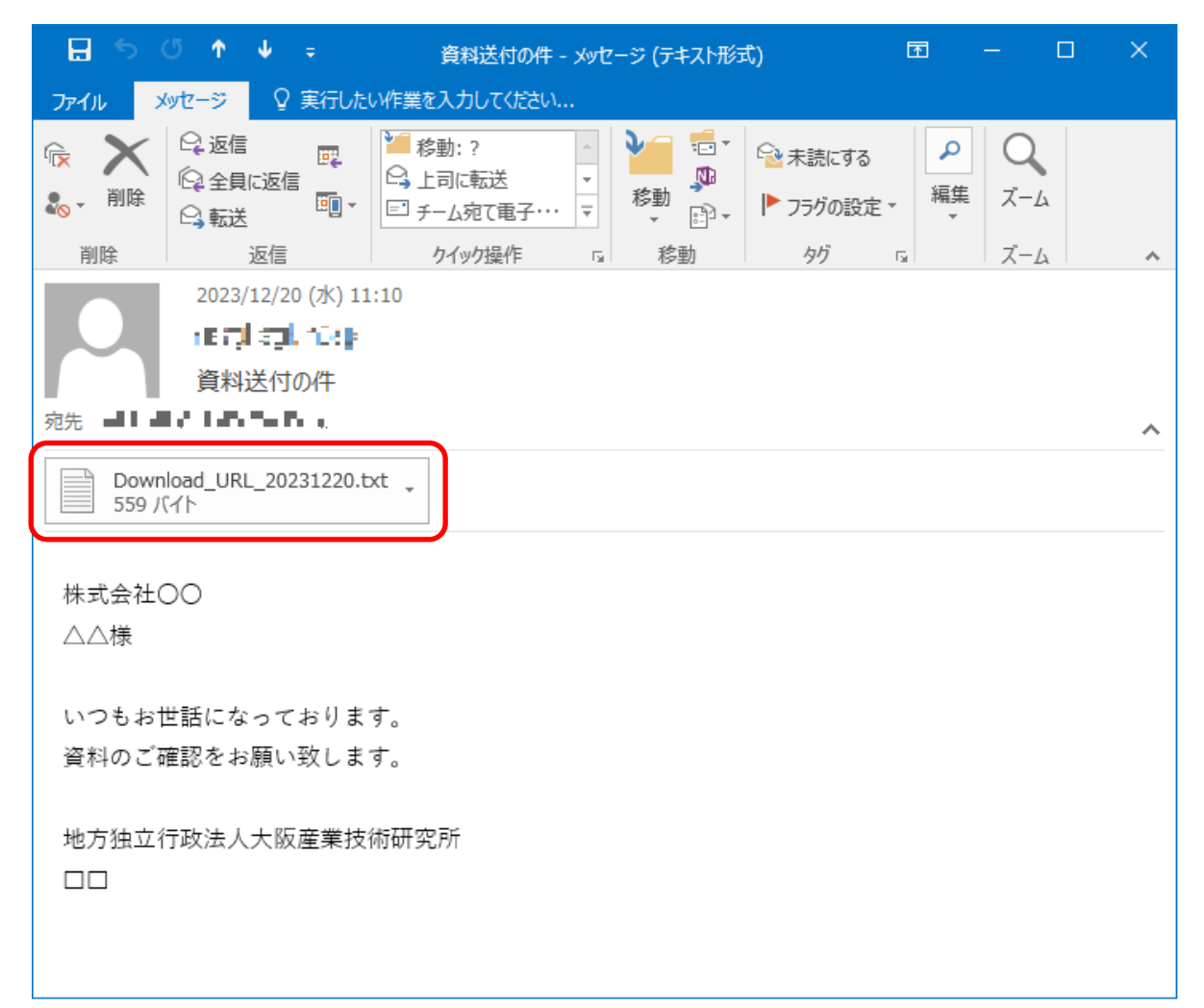

## ダウンロードURLを開く<2/5>

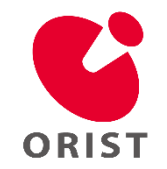

#### テキスト内の【Download URL:】に記載されているURLをブラウザで開きます。

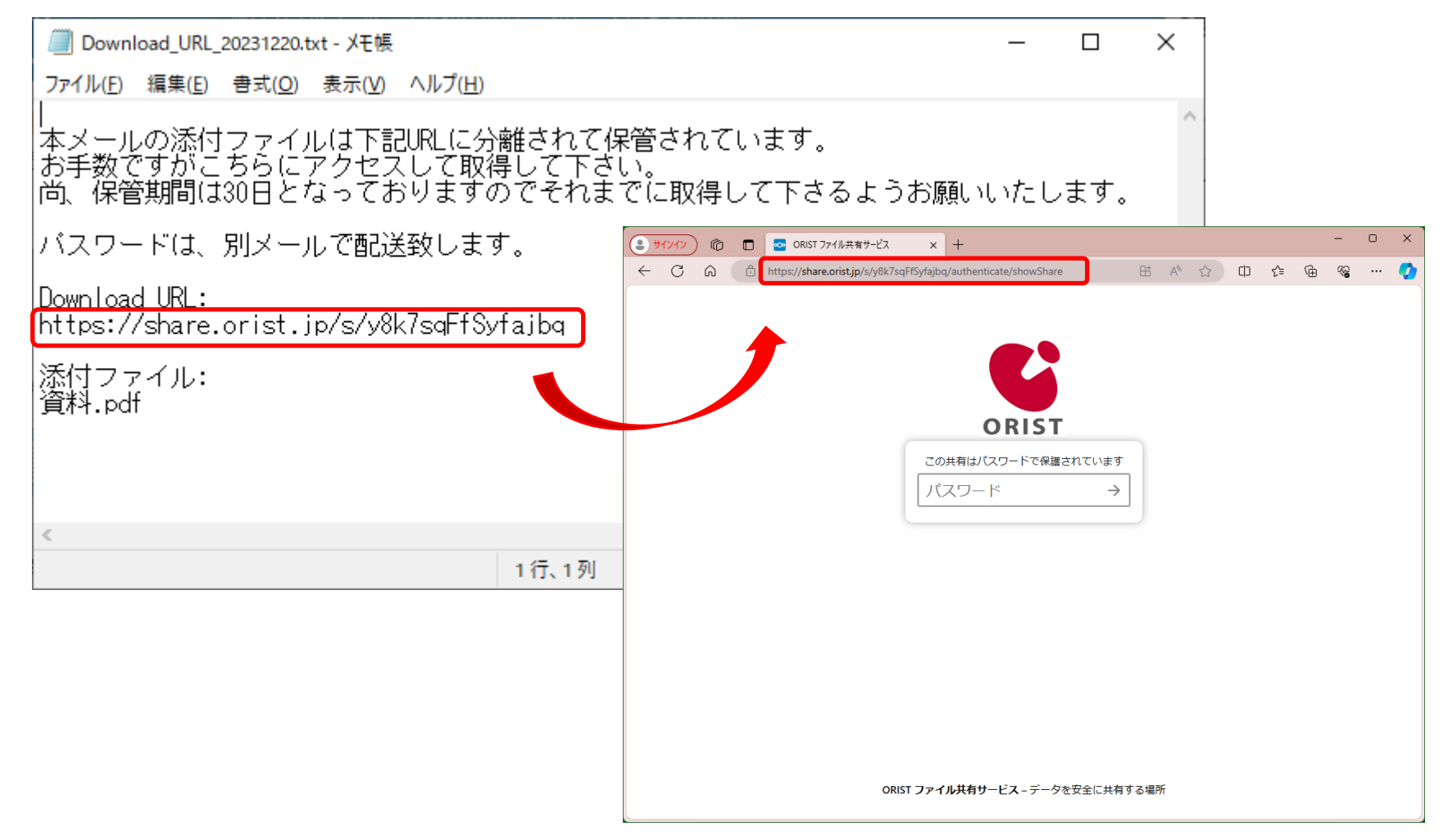

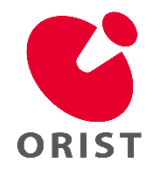

### パスワードの確認<3/5>

本文が記載されたメールとは別に送られてくるパスワード通知のメールを開き、 本文に【パスワード】が記載されていますので、コピーします。

| 🗜 🕤 Ű ↑ 🚽 🗧 パスワード通知メール: 資料送付の件 - メッセージ (テキスト形式) 🛛 – 🗆 >                                                                                                    | < |  |  |  |  |  |  |  |  |  |
|----------------------------------------------------------------------------------------------------|---|--|--|--|--|--|--|--|--|--|
| ファイル メッセージ 🛛 実行したい作業を入力してください                                                                                                    |   |  |  |  |  |  |  |  |  |  |
| ○ ○ 返信 □ □ □ □ □ □ □ □ □ □ □ □ □ □ □ □ □ □ □ □ □ □ □ □ □ □ □ □ □ □ □ □ □ □ □ □ □ □ □ □ □ □ □ □ □ □ □ □ □ □ □ □ □ □ □ □ □ □ □ □ □ □ □ □ □ □ □ □ □ □ □ □ □ □ □ □ □ □ □ □ □ □ □ □ □ □ □ □ □ □ □ □ □ □ □ □ □ □ □ □ □ □ □ □ □ □ □ □ □ □ □ □ □ □ □ □ □ □ □ □ □ □ □ □ □ □ □ □ □ □ □ □ <th□< th=""><th></th></th□<> |   |  |  |  |  |  |  |  |  |  |
| 削除 返信 クイック操作 は 移動 タグ は ズーム                                                                                                    | ^ |  |  |  |  |  |  |  |  |  |
| 2023/12/20 (水) 11:10<br>ORIST <1000<br>パスワード通知メール: 資料送付の件                                                                                                    |   |  |  |  |  |  |  |  |  |  |
| 宛先 many fix reviewert                                                                                                    | ~ |  |  |  |  |  |  |  |  |  |
| 先ほどのメールの添付ファイル内に記載のダウンロード URL 用パスワードをお知らせします。<br>パスワード: <mark>37pa32MVMM</mark><br>件名: 資料送付の件<br>日付: Wed, 20 Dec 2023 11:09:48 +0900                                                                                                    |   |  |  |  |  |  |  |  |  |  |
| 添付ファイル名<br>資料.pdf                                                                                                    |   |  |  |  |  |  |  |  |  |  |
| 尚、保管期間は 30 日となっておりますのでそれまでに取得して下さるようお願いいたします。                                                                                                    |   |  |  |  |  |  |  |  |  |  |

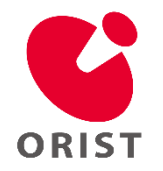

### パスワードの入力<4/5>

「ダウンロードURLを開く<2/5>」で開いたORISTファイル共有サービスのページで、パスワードを貼り付けて、 パスワード欄右端の矢印(→)をクリックします。

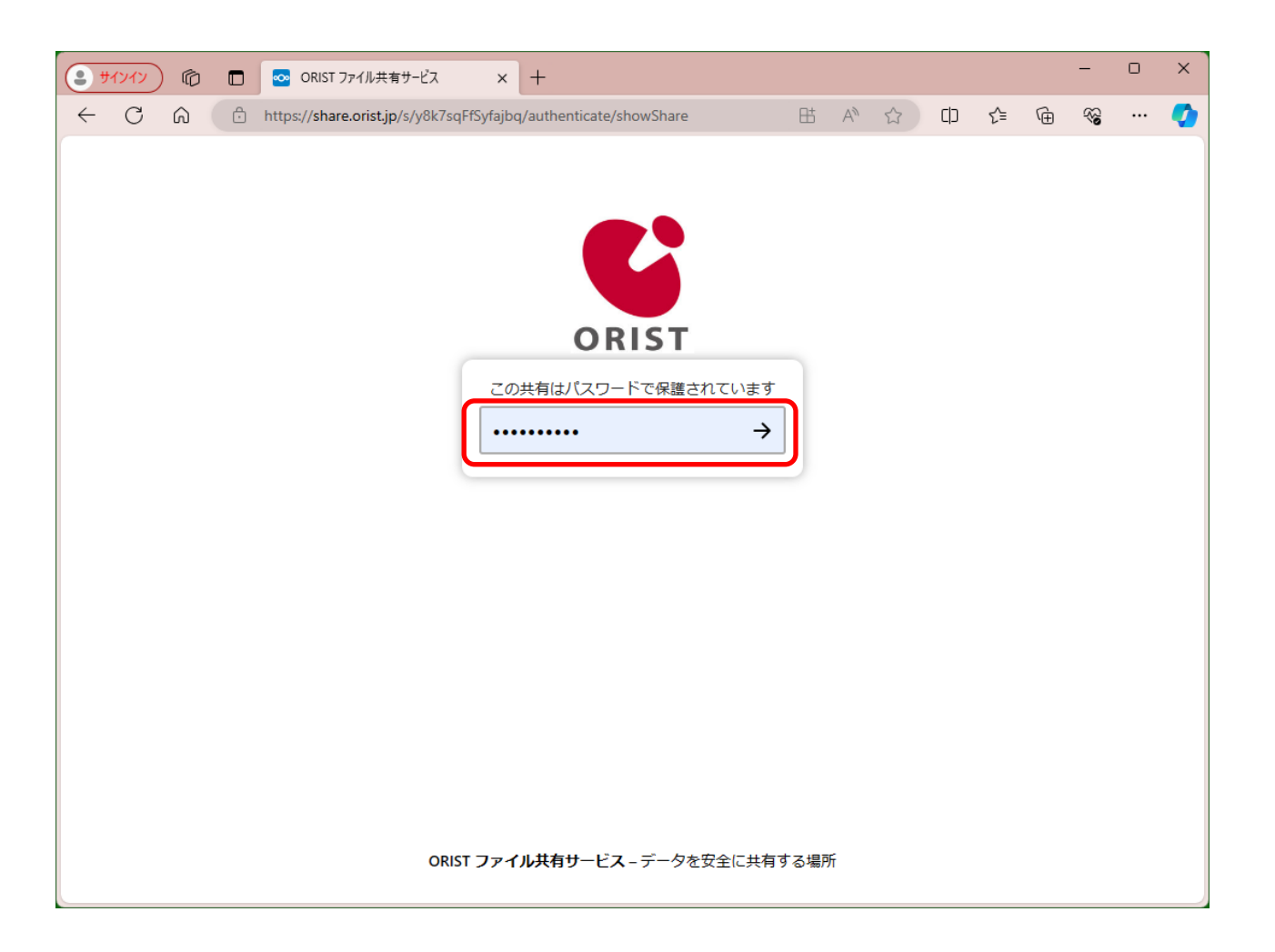

## ファイルのダウンロードを開始<5/5>

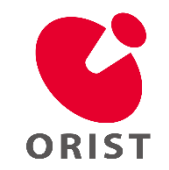

【すべてのファイルをダウンロード】をクリックするとファイルをダウンロードできます。

| $\leftarrow$ C | https://share.orist.jp/s/y8k7sqFfSyfajbq | P               | ₿ | A٩ | ☆ | Ċ   | เรื≡   | Ē  | ∾    | · 🌔 |
|----------------|------------------------------------------|-----------------|---|----|---|-----|--------|----|------|-----|
| ORIST          | 20231220110949_10052                     | すべてのファイルをダウンロード |   |    |   |     |        |    |      |     |
|                |                                          |                 |   |    |   |     |        |    |      | ==  |
|                | 名前                                       |                 |   |    |   | 1   | ナイズ    |    | 更新日時 |     |
| PDI            | 資料.pdf                                   |                 |   |    |   | ••• | 330 KB | 28 | 時間前  |     |
|                | 1 個のファイル                                 |                 |   |    |   |     | 330 K  | B  |      |     |
|                |                                          |                 |   |    |   |     |        |    |      |     |